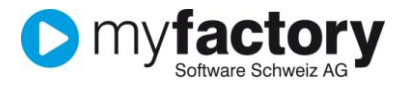

# Tutorial: Wie schreibe ich Lagerartikel ab

In diesem Tutorial lernen Sie, wie Sie Abschreibungssätze definieren und damit die Abwertung von Lagerartikeln ausführen können.

#### Inhalt

| Abschreibungssätze definieren                  | 2 |
|------------------------------------------------|---|
| Artikel von Abschreibung ausschliessen         | 3 |
| Lagerartikel abschreiben                       | 4 |
| Auswertung mit Lagerbewertungsliste historisch | 8 |

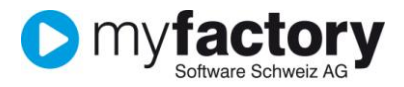

Lager

## Abschreibungssätze definieren

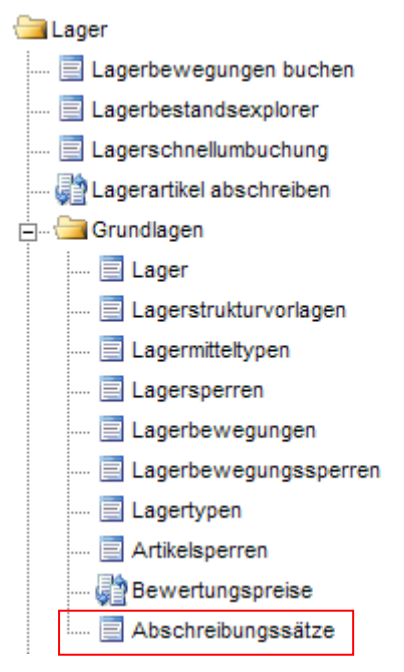

| Dialog Aktionen Anwe   | ndungen Fa <u>v</u> oriten ? | Support                                       | Service    |
|------------------------|------------------------------|-----------------------------------------------|------------|
| Alter (ab Jahre) 🗧 🖓   | Abschreibungssatz (%) 😓 🐨    | Fixer Restwert (CHF) $\overleftarrow{\nabla}$ |            |
| 0                      | 0.00                         | 0.00                                          |            |
| 1                      | 30.00                        | 0.00                                          | ×          |
| 2                      | 55.00                        | 0.00                                          | ×          |
| 3                      | 75.00                        | 0.00                                          | ×          |
| 4                      | 90.00                        | 0.00                                          | ×          |
| 5                      | 0.00                         | 0.05                                          | ×          |
|                        |                              |                                               | ~          |
| Datensätze 1 - 6 von 6 |                              | H T                                           | <b>) )</b> |
|                        |                              | Sch                                           | ließen     |

Hier werden die Abschreibungssätze in % oder ein allfälliger fixer Restwert definiert. Wenn der letzte Lagerzugang \*) weniger als 365 Tage zurückliegt, wird für den Artikel das Alter mit 0 Jahren gerechnet.

\*) Bei der Ermittlung der letzten Lagerzugangsbuchung werden Buchungen vom Typ "Zugang Verkauf" (z.B. aus Rücklieferscheinen) und Zugänge aus Inventurbuchungen nicht berücksichtigt.

| letzter LA-Zugang | Stichdatum | Alter Jahre | Basispreis | abgewerteter Preis |
|-------------------|------------|-------------|------------|--------------------|
| 06.04.2013        | 31.12.2013 | 0           | 100.00     | 100.00             |
| 05.05.2012        | 31.12.2013 | 1           | 100.00     | 70.00              |
| 04.06.2011        | 31.12.2013 | 2           | 100.00     | 45.00              |
| 03.07.2010        | 31.12.2013 | 3           | 100.00     | 25.00              |
| 02.08.2009        | 31.12.2013 | 4           | 100.00     | 10.00              |
| 01.09.2008        | 31.12.2013 | 5           | 100.00     | 0.05               |

Beispiele zur Berechnung des Alters und der Abwertung:

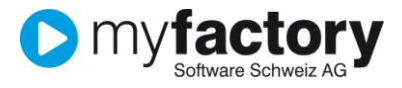

## Artikel von Abschreibung ausschliessen

Einzelne Artikel können von der Abwertung ausgenommen werden. Dazu kann auf dem Artikelstamm im Register "Einkauf/Verkauf" die entsprechende Option aktiviert werden.

| Dialog Datensatz Aktionen Ar | Djalog Dgtensatz Algtionen Anwjendungen <mark>Fayoriten</mark> ? Support |                                      |                                                                                            |                              |                         |  |  |  |  |
|------------------------------|--------------------------------------------------------------------------|--------------------------------------|--------------------------------------------------------------------------------------------|------------------------------|-------------------------|--|--|--|--|
| 📄 Neu 🛛 🔛 Speiche            | ern <u>∭</u> Da <u>t</u> en <b>▼</b> (                                   | ∰ln <u>f</u> o▼ 🦻 Akti <u>o</u> nen▼ | <u>Memotext</u>                                                                            | ×                            | Einstellungen Schließen |  |  |  |  |
| Z 7                          | Artikelnummer △ ▽                                                        | Kurzbezeichnung 🗧 🔽                  | Bezeichnung $\stackrel{\scriptscriptstyle\leftarrow}{\bigtriangledown}$ $\bigtriangledown$ | Gesamtb                      | estand ≑ ▽ 🗟 Suchen     |  |  |  |  |
| Tavoriten                    | A000084                                                                  | Schlosserhammer (mit Abwertung)      | Schlosserhammer (mit Abwertung                                                             | )                            |                         |  |  |  |  |
| T Einmalartikel              | A000085                                                                  | Schlosserhammer (ohne Abwertung)     | Schlosserhammer (ohne Abwertu                                                              | ng)                          | 20                      |  |  |  |  |
| V Webshop-Artikel            |                                                                          |                                      |                                                                                            |                              | Kennzeichen             |  |  |  |  |
| Kurzbezeichnung              |                                                                          |                                      |                                                                                            |                              | Ansicht                 |  |  |  |  |
| Artikelgruppe                |                                                                          |                                      |                                                                                            |                              | Artikelnummer 🔽         |  |  |  |  |
| ABC-Klasse                   |                                                                          |                                      |                                                                                            |                              | Disaldauraha            |  |  |  |  |
| Hauptlieferant               | ~                                                                        |                                      |                                                                                            |                              | ×Abwe                   |  |  |  |  |
| Artikeltvo 🗧                 | Datensätze 1 - 2 von 2                                                   |                                      |                                                                                            | 14                           | <>H                     |  |  |  |  |
| Grundlagen Einkauf/Verkauf   | Preise Rabatte Dokumen                                                   | te Bestände Dimensionen H            | Kennzeichen Kosten Historie                                                                | Zuschläge                    |                         |  |  |  |  |
| Finnalartikel                |                                                                          | ME für Preisangahen                  |                                                                                            | PApe/V-ME enthält BME        |                         |  |  |  |  |
| Verkeutenensensiskeit        |                                                                          | Mc for Preisengebeeie                |                                                                                            | Projeciskeit                 | 4                       |  |  |  |  |
| verkautsnieligenenmen        | Sluck C                                                                  | verkaurspreispasis                   |                                                                                            | Preisennen                   |                         |  |  |  |  |
| Nicht umsatzwirksam          |                                                                          | Produktionsmengeneinheit             | × !                                                                                        |                              |                         |  |  |  |  |
| Hersteller                   | Technocraft !                                                            | Preis-/Rabattgruppe                  | Rabatt-Gruppe Artikel 01 💌 !                                                               | Rabattfähig                  |                         |  |  |  |  |
| Hersteller-ArtikelNr.        |                                                                          | Verbrauchsmengeneinheit              | × !                                                                                        | Provisionierbar              |                         |  |  |  |  |
| Standardpreisaufschlag(%)    | 25                                                                       | Dezimalstellen Preis                 | (Standard)                                                                                 | Kein Skonto im Verkauf       |                         |  |  |  |  |
| Beschaffungszeit (Tage)      | 0                                                                        | Hauptlieferant                       | коооо1                                                                                     | Toolcompany, Zürich          |                         |  |  |  |  |
| Disposition                  | Melde- + Auftragsbestand 🛛 🗸                                             | Dispositionsfaktor                   | 1                                                                                          | Mindestdispositionsmenge     |                         |  |  |  |  |
| Dispositionskennzeichen      |                                                                          | Kalkulationsschema                   |                                                                                            | Variantenpreise              |                         |  |  |  |  |
| Basis Roherlösermittlung     | Kalkulatorischer EK 🗸 🗸                                                  | Ersatz für Mittleren Wert            | Durchschnittlicher Bestand 🛛 👻                                                             | Ersatz für interner Wert = 0 | ▼                       |  |  |  |  |
| Als Set-Bestandteil          | Drucken                                                                  |                                      |                                                                                            |                              |                         |  |  |  |  |
| Sachkonto Wareneinsatz       |                                                                          | Sachkonto Warenbestand               |                                                                                            | Wareneinsatzbuchungen        |                         |  |  |  |  |
| Kostenstelle                 |                                                                          | Erlöscode                            | <ul> <li>I</li> </ul>                                                                      | Sachkonto Verkauf            | 3000                    |  |  |  |  |
| Kostenträger                 |                                                                          | Eingangscode                         | I                                                                                          | Sachkonto Einkauf            | 4000                    |  |  |  |  |
| Ausschluss von Abschreibung  |                                                                          |                                      |                                                                                            |                              |                         |  |  |  |  |
|                              |                                                                          |                                      |                                                                                            |                              |                         |  |  |  |  |
|                              |                                                                          |                                      |                                                                                            |                              |                         |  |  |  |  |
| Fertig                       |                                                                          |                                      |                                                                                            | Vertrauenswürdige Sites      | 🖓 🔻 🔍 100% 🔻 🛒          |  |  |  |  |

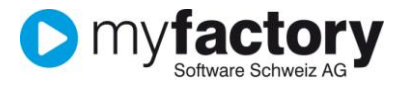

Lager

## Lagerartikel abschreiben

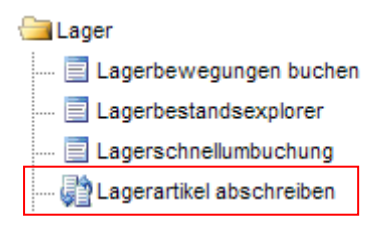

Für die Abschreibung steht Ihnen ein Assistent zur Verfügung.

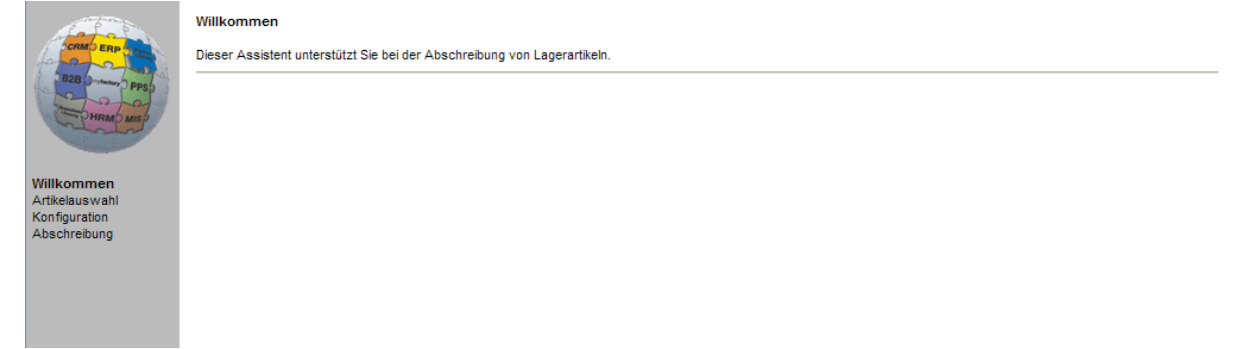

Selektionieren Sie hier einen Bereich Artikel-Nummer von/bis oder wählen Sie eine bestimmte Artikelgruppe aus, für welche der Abschreibungslauf angewendet werden soll. Wenn keine Selektion getroffen wird, werden alle Lagerartikel abgeschrieben.

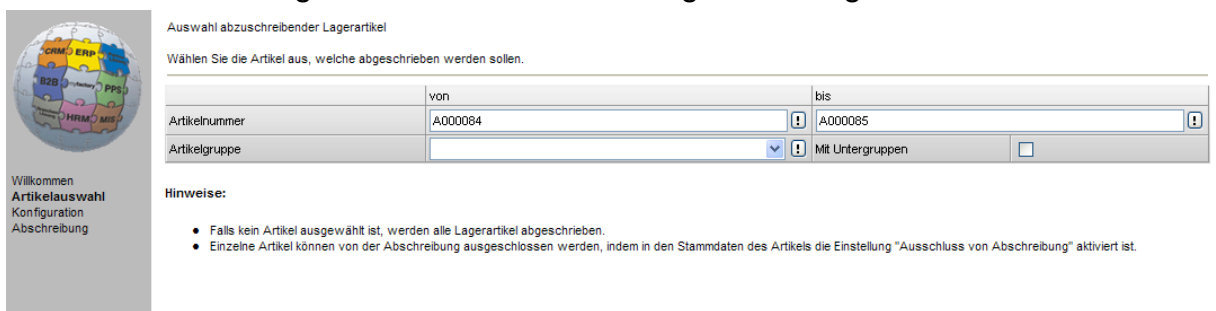

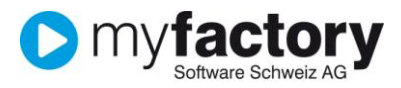

| Stichtag                  | Ausgangsdatum für die Berechnung des Alters, in Bezug auf     |
|---------------------------|---------------------------------------------------------------|
|                           | den letzten Lagerzugang.                                      |
| Basispreis                | Artikel-Quellpreis(100%)                                      |
| betriebsstättenunabhängig | Falls mit Betriebsstätten gearbeitet wird und der Artikel als |
|                           | "betriebsstättenabhängig" definiert ist, kann mit dieser      |
|                           | Option eine betriebsstättenunabhängige Abwertung              |
|                           | erzwungen werden.                                             |
| Zielpreis                 | Der berechnete abgewertete Preis wird in den Zielpreis        |
|                           | abgespeichert. Hier ist nur akt. Kalkulatorischer EK und akt. |
|                           | Kalkulatorischer EK 2 möglich.                                |
| 0-Werte nicht speichern   | Wenn das System einen Zielpreis von 0.00 errechnet, kann      |
|                           | mit dieser Option die Abspeicherung bzw. Überschreibung       |
|                           | des Zielpreises verhindert werden.                            |

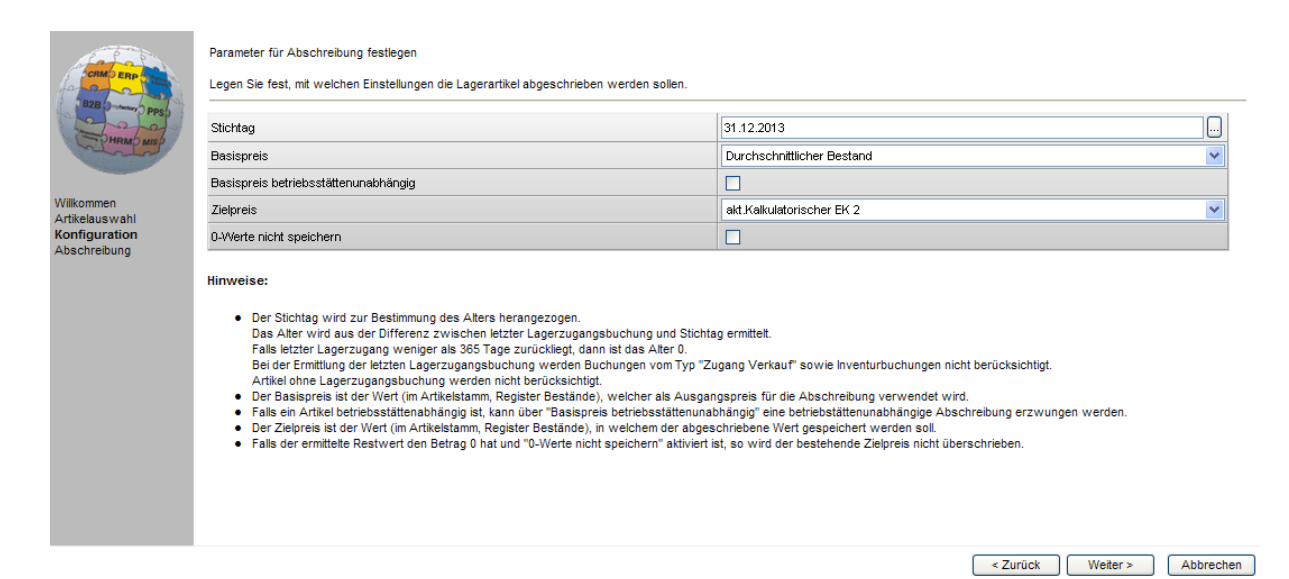

#### Mit dem Button<Abschreibung starten> wird der Berechnungslauf ausgelöst.

| fate a                                                       | Abschreibung starten                                                                                                    |
|--------------------------------------------------------------|----------------------------------------------------------------------------------------------------|
| BZB (There PPS)                                              | Starten Sie die Abschreibung der Lagerartikel.                                                                                                    |
| Wilkommen<br>Artikelauswahl<br>Konfiguration<br>Abschreibung | Abschreibung starten                                                                                                    |
|                                                              | <ul> <li>Hinweise:</li> <li>Der Lagerabschreibungsprozess wird gemäss den zuvor festgelegten Einstellungen durchgeführt.</li> <li>Sofern die betroffenen Artikel Varianten besitzen, so werden diese ebenfalls abgeschrieben.</li> </ul> |
|                                                              | < Zurück Fertig stellen Abbrechen                                                                                                    |

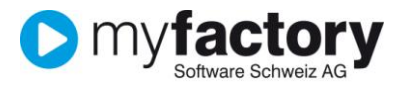

#### Die Abschreibung läuft

| 🙋 Abschreibung Lagerartikel | 🗙 |
|-----------------------------|---|
| Abschreibung Lagerartikel   |   |
|                             |   |
| Datensatz<br>-/-            |   |

#### bestätigen mit OK

| 🖉 myfactory.BusinessWorld 👘 🔀 |                      |  |  |  |  |  |  |  |
|-------------------------------|----------------------|--|--|--|--|--|--|--|
| į                             | Abschreibung beendet |  |  |  |  |  |  |  |
|                               | ОК                   |  |  |  |  |  |  |  |

Zum Schluss können Sie mit < Fertig stellen> den Abschreibungslauf beenden.

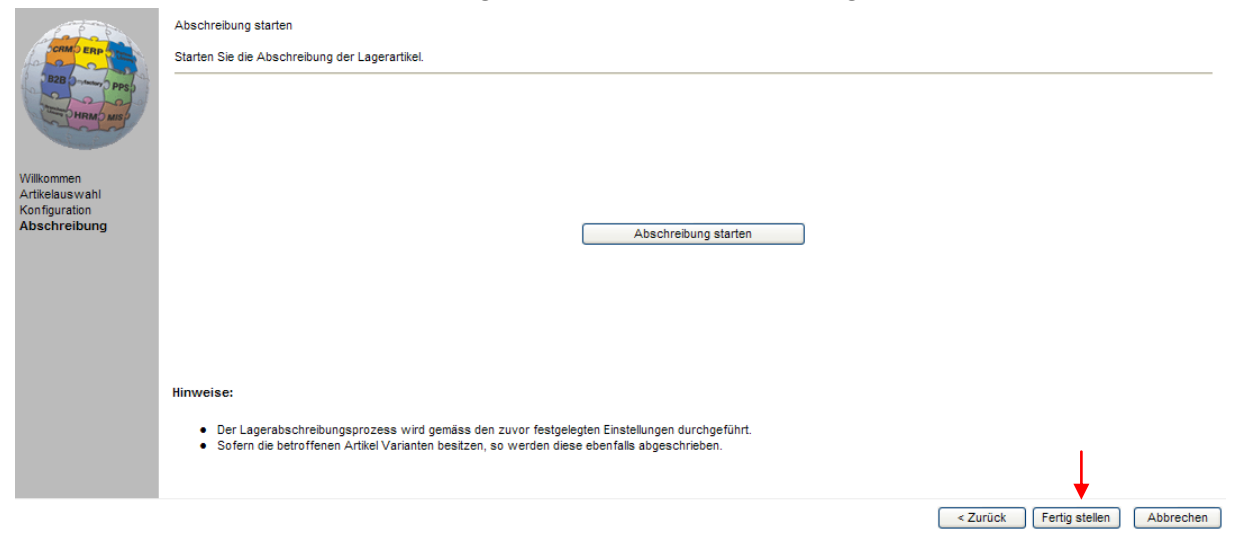

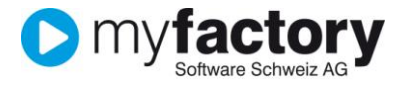

#### Resultat nach ausgeführter Abschreibung

Letzter Lagereingang vom 04.06.2011 → Artikel wird für Stichdatum 31.12.2013 mit Alter 2 Jahre berechnet und dadurch mit 55.0% abgeschrieben.

| Lage   | Lagerbuchungsprotokoll                                                                                                    |            |               |                                 |          |            |                            |       |         |           |       |
|--------|----------------------------------------------------------------------------------------------------|------------|---------------|---------------------------------|----------|------------|----------------------------|-------|---------|-----------|-------|
| ! !    | 1 Sitzungsname: Lagersitzung 11.03.2013 mfCH / Roman Fritsche; Bewegungsdatum: 04.06.2011; Benutzer: mfCH / Roman Fritsche |            |               |                                 |          |            |                            |       |         |           |       |
| Bew    | Art.                                                                                                    | Bew.Dat.   | Artikelnummer | Kurzbezeichnung                 | Variante | Quelllager | Ziellager                  | Menge | ME      | Wert      | Stat. |
| ZM     | !                                                                                                    | 04.06.2011 | A000084 !     | Schlosserhammer (mit Abwertung) |          |            | Lagerhalle 1<br>(beide BS) | 10    | Stk     | 100.00    | ~     |
|        |                                                                                                    |            |               |                                 |          |            |                            | н     | ✓ Seite | 1 von 1 上 | H     |
| Fertig |                                                                                                    |            |               |                                 |          | 🗸 Vertr    | auenswürdige Site          | s     | - 4     | + 🔍 100   | 1% •  |

# BasispreisDurchschnittlicher Bestand = CHF 100.00Abwertung2 Jahre $\rightarrow$ 55.0%

Zielpreis

2 Janre  $\rightarrow$  55.0% Kalkulatorischer EK 2 = CHF 45.00

| Dialog Datensatz Aktionen Ar | n <u>w</u> endunger | n Fa <u>v</u> oriten ? |                 |                    |                | Support                 |               |                     | Service           |
|------------------------------|---------------------|------------------------|-----------------|--------------------|----------------|-------------------------|---------------|---------------------|-------------------|
| 📄 Neu 🛛 🔚 Speiche            | rn                  | 🛄 Daten 🔻 🛛 🧉          | into▼           | Aktionen •         | 📋 Mernotext    |                         |               | 🔆 Einstellungen     | Schließen         |
|                              | Artike              | Inummer≜⊽              | Kurzbezeichnur  | ng≑∀               | Bezeichnung    | $\langle \nabla \nabla$ |               | Gesamtbestand 🗧 🏹 🚮 | Suchen            |
| Tavoriten                    | A0000               | 84                     | Schlosserhamme  | r (mit Abwertung)  | Schlosserham   | mer (mit Abwertung      | 1)            | 10 📈                | Volltextsuche     |
| T Einmalartikel              | A0000               | 85                     | Schlosserhamme  | r (ohne Abwertung) | ) Schlosserham | mer (ohne Abwertu       | ng)           | 20                  | Volitextauche     |
| Webshop-Artikel              |                     |                        |                 |                    |                |                         |               |                     | Kennzeichen       |
| 🚞 Kurzbezeichnung            |                     |                        |                 |                    |                |                         |               | Ar                  | sicht             |
| Cartikelgruppe               |                     |                        |                 |                    |                |                         |               | A                   | rtikelnummer 🔽    |
| aBC-Klasse                   |                     |                        |                 |                    |                |                         |               |                     |                   |
| 🚞 Hauptlieferant             |                     |                        |                 |                    |                |                         |               | Dir                 | ekts <u>u</u> che |
| Artikelture .                | Datens              | ätze 1 - 2 von 2       |                 |                    |                |                         |               |                     | ADWe              |
|                              |                     |                        |                 |                    |                |                         |               |                     |                   |
| Grundlagen Einkauf/Verkauf   | Preise              | Rabatte Dokumente      | Bestände        | Dimensionen Ke     | ennzeichen Ko  | osten Historie          | Zuschläge     |                     |                   |
| Lagermengeneinheit           |                     | ~                      | Negative Bestär | nde                | Ja             | *                       | Sperre        |                     | ~                 |
| Bestandsführung              | Gesamtb             | etrachtung 🛛 🗸         | Bewertungsver   | fahren             |                |                         |               |                     |                   |
| Betriebsstätten abhängig     |                     | Betriebsstätte         |                 |                    |                | alle Betriebsstätten    |               |                     | Variante          |
| Hauptlager                   |                     |                        |                 |                    |                | Lagerhalle 1 (beide     | e BS)         |                     | Produktion        |
| Lagerbestände in Stk         |                     |                        |                 |                    | 10             |                         |               | 10                  |                   |
| interner Wert                |                     |                        |                 |                    | 0.0000         |                         |               | 87.0000             | CHF               |
| Durchschnittlicher Bestand   |                     |                        |                 |                    | 100.0000       |                         |               | 100.0000            | CHF               |
| Letzter EK                   |                     |                        |                 |                    | 0.0000         |                         |               | 0.0000              | CHF               |
| Durchschnittlicher EK        |                     |                        |                 |                    | 0.0000         |                         |               | 0.0000              | CHF               |
| Mittlerer Wert (MEK)         |                     |                        |                 |                    | 100.0000       |                         |               | 100.0000            | CHF               |
| Letzte Produktion            |                     |                        |                 |                    | 0.0000         |                         |               | 0.0000              | CHF               |
| Durchschnittliche Produktion |                     |                        |                 |                    | 0.0000         |                         |               | 0.0000              | CHF               |
| Kalkulatorischer EK          |                     |                        |                 |                    | 0.0000         |                         |               | 87.0000             | CHF               |
| Kalkulatorischer EK 2        |                     |                        |                 |                    | 0.0000         |                         |               | 45.0000             | CHF €             |
|                              |                     |                        |                 |                    |                |                         |               |                     |                   |
|                              |                     |                        |                 |                    |                |                         |               |                     |                   |
| Fertig                       |                     |                        |                 |                    |                |                         | 🗸 Vertrauensi | vürdige Sites 🛛 🖓 👻 | 💐 100% 🔹 🚲        |

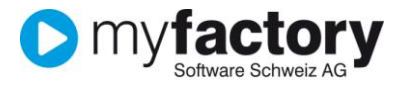

#### Auswertung mit Lagerbewertungsliste historisch

Sie können die Lagerbestände per Stichdatum mit dem abgewerteten Preis auswerten. Dazu dient die Lagerbewertungsliste historisch.

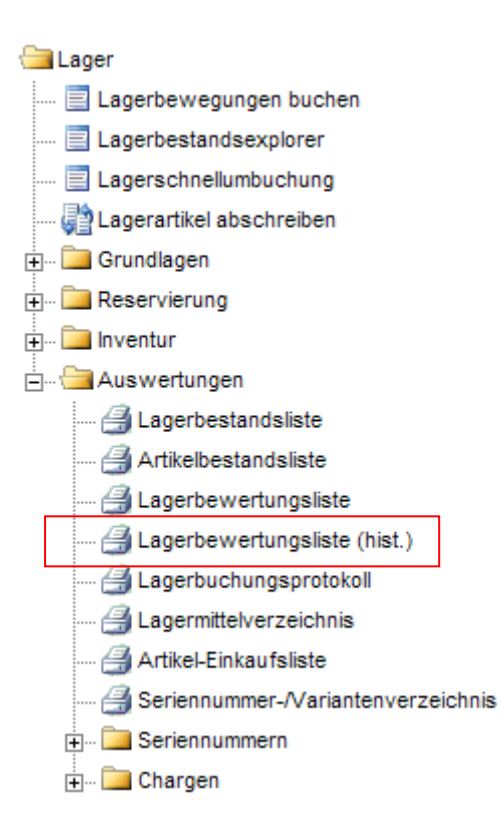

I

#### Stichdatum (Lagerbestand per-Datum) und Bewertungspreis definieren $\rightarrow$ Daten erzeugen

| ( U                                                                                                    | · · ·                                         |                         | 01                             |          | 0                |  |  |  |  |
|----------------------------------------------------------------------------------------------------|-----------------------------------------------|-------------------------|--------------------------------|----------|------------------|--|--|--|--|
| 🖉 Historische Lagerbewertung - Wind                                                                        | ows Internet Explorer                         |                         |                                |          |                  |  |  |  |  |
| > https://cloud.myfactory-ond                                                                              | demand.ch/mfCH_Supporttest/ie50/Reporting/Rep | ortingPage.aspx?Report  | =Historic' 🖌 🔒 🔯 😽 🗙 🔎 Live Se | arch     | <b>P</b> -       |  |  |  |  |
| Datei Bearbeiten Ansicht Eavoriten Extras 2                                                                |                                               |                         |                                |          |                  |  |  |  |  |
| 👷 Favoriten 🛛 👍 🔊 Vorgeschlagene Sites                                                                     | 🔹 🙋 Kostenlose Hotmail                        |                         |                                |          |                  |  |  |  |  |
| 🔀 🔹 « 🔿 Betri 🔿 Absc 🔿 Kunden 🔿 Mahn 🖓 Mahn 🖓 Druc 🔿 Lage 🔿 Lage 🔿 H X >> 🏠 🔹 📾 🔹 Sejte + Sigherheit + Ext |                                               |                         |                                |          |                  |  |  |  |  |
| <u>D</u> ialog A <u>k</u> tionen An <u>w</u> endungen Fa <u>v</u> oriten                                   |                                               |                         | Support                        |          | Service          |  |  |  |  |
| Stichtag                                                                                                   |                                               | 31.12.2013              |                                |          | Anzeigen         |  |  |  |  |
| Bewertung                                                                                                  |                                               | akt.Kalkulatorischer El | (2                             | ~        | Dr <u>u</u> cken |  |  |  |  |
| Bewertung betriebsstättenunabhängig                                                                        |                                               |                         |                                | Anpassen |                  |  |  |  |  |
|                                                                                                    | Daten e                                       | rzeugen                 |                                |          | Mit Auswahl      |  |  |  |  |
|                                                                                                    | von                                           |                         | bis                            |          |                  |  |  |  |  |
| Lagerort                                                                                                   |                                               |                         |                                |          |                  |  |  |  |  |
| Artikelnummer                                                                                              |                                               |                         |                                |          |                  |  |  |  |  |
| Artikelgruppe                                                                                              |                                               | <b>~</b> !              | Mit Untergruppen               |          |                  |  |  |  |  |
| Varianten anzeigen                                                                                         |                                               |                         | Alle Lager summieren           |          |                  |  |  |  |  |
| Mit Unterplätzen                                                                                           |                                               |                         | Lager aller Betriebsstätten    |          |                  |  |  |  |  |
| Sortierung                                                                                                 | Artikelnummer                                 | ~                       |                                |          |                  |  |  |  |  |
|                                                                                                    |                                               |                         |                                |          |                  |  |  |  |  |
|                                                                                                    |                                               |                         |                                |          |                  |  |  |  |  |
|                                                                                                    |                                               |                         |                                |          |                  |  |  |  |  |
|                                                                                                    |                                               |                         |                                |          |                  |  |  |  |  |

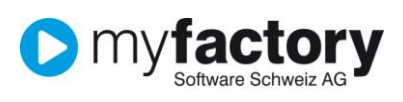

Lager

# Beispiel mit abgewertetem und nicht abgewertetem Artikel

| <u>D</u> ialog A <u>k</u> tionen An <u>w</u> endungen Fa <u>v</u> oriten | ?             |                         | Support                     | _        |        | _          | Service          |
|--------------------------------------------------------------------------|---------------|-------------------------|-----------------------------|----------|--------|------------|------------------|
| Stichtag                                                                 |               | 31.12.2013              |                             |          |        |            | Anzeigen         |
| Bewertung                                                                |               | akt.Kalkulatorischer El | <2                          |          |        | <b>v</b>   | Dr <u>u</u> cken |
| Bewertung betriebsstättenunabhängig                                      |               |                         |                             |          |        |            | Anpassen         |
| Daten erzeugen                                                           |               |                         |                             |          |        |            |                  |
|                                                                          | von           |                         | bis                         |          |        |            |                  |
| Lagerort                                                                 |               |                         |                             |          |        |            |                  |
| Artikelnummer                                                            | A000084       |                         | A000085                     |          |        | 1          |                  |
| Artikelgruppe                                                            |               | <b>v</b> !              | Mit Untergruppen            |          |        |            |                  |
| Varianten anzeigen                                                       |               |                         | Alle Lager summieren        |          |        |            |                  |
| Mit Unterplätzen                                                         |               |                         | Lager aller Betriebsstätten |          |        |            |                  |
| Sortierung                                                               | Artikelnummer | ~                       |                             |          |        |            |                  |
| Historische Lagerbestandsliste                                           | 15            |                         |                             |          | I I Se | ite 1 von  | 1 <b>) )</b>     |
| Lagerort: Lagerhalle 1 (beide BS)                                        |               |                         |                             |          |        |            |                  |
| Artikelnummer Kurzbezeichnung                                            |               |                         |                             | Menge    | ME     | Wert       | Summe            |
| A000084 I Schlosserhammer (mit Ab                                        | wertung)      |                         |                             | 10       | Stk    | 45.0000    | 450.00           |
| A000085 I Schlosserhammer (ohne                                          | Abwertung)    |                         |                             | 20       | Stk 1  | 0000.00    | 2'000.00         |
|                                                                          |               |                         | Summe                       |          |        |            | 2'450.00         |
| L                                                                        |               |                         | Gesamtsumme                 |          |        |            | 2'450.00         |
|                                                                          |               |                         |                             |          |        | vito 1 vor | 1 E E            |
|                                                                          |               |                         |                             |          | • • •  | site i voi |                  |
| Fertig                                                                   |               |                         | Vertrauenswürdi             | ge Sites |        | @ •        | 🔍 100% 🔹 🛒       |